*Subsecretaria de* Industria, Comercio y Minería Dirección Provincial de Minería

# **INSTRUCTIVO REGISTRO DE PRODUCTOR MINERO**

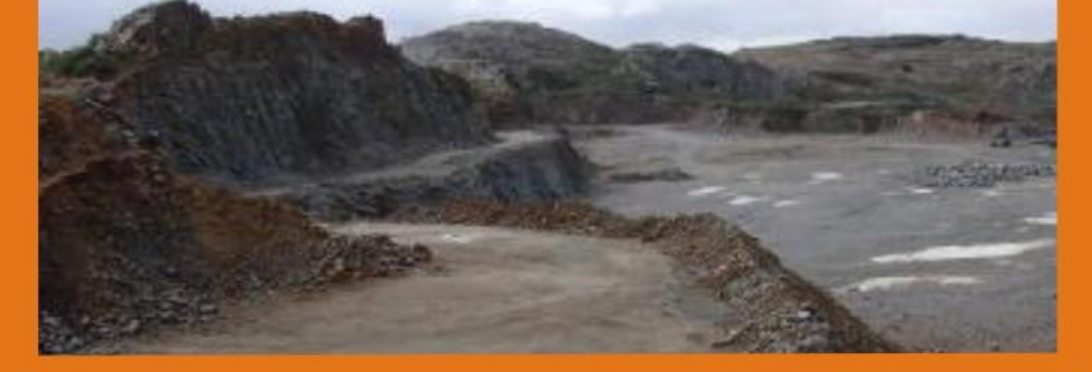

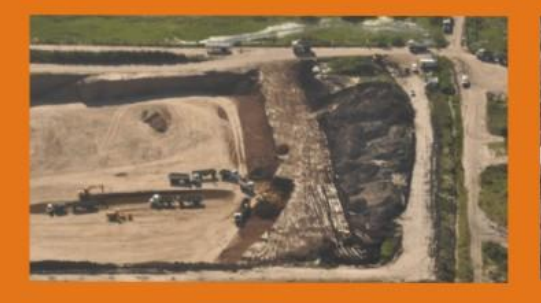

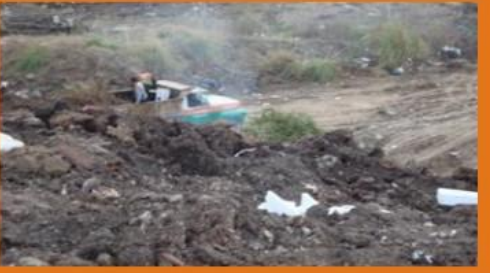

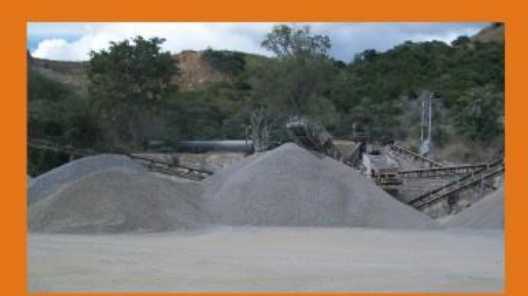

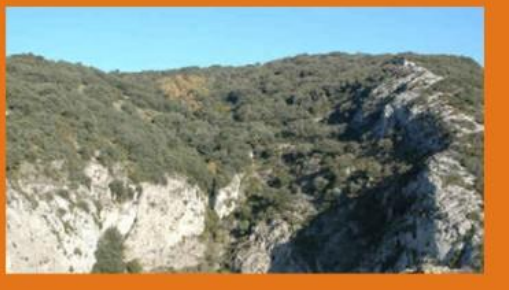

GOB. DANIEL SCIOLI

Ministerio de la **Producción** 

Buenos Aires

#### Instructivo altas y modificaciones del Registro de Productor Minero

Estimado usuario del Registro de Productor Minero usted accederá a este sistema ingresando a <u>www2.mp.gba.gov.ar</u>. Para poder dar de alta y modificar registros deberá consignar su nombre de usuario y contraseña e ir al menú (Izquierda) **SERVICIOS-Sistemas** como muestra la imagen 1:

| Ministerio de la<br>Producción                                 | INTRANET                                                                              | W. Q.)                                                                               | Buenos Aires                                                     |                                                                              |
|----------------------------------------------------------------|---------------------------------------------------------------------------------------|--------------------------------------------------------------------------------------|------------------------------------------------------------------|------------------------------------------------------------------------------|
| Inicie                                                         | Contacto                                                                              | Organigrama                                                                          | Autoridades                                                      | www.go.go.go.go.go.go.go.go.go.go.go.go.go.                                  |
| DCCION.<br>INFORMATICA<br>DTO. INFORMATICA Y<br>COMUNICACIONES | Interés general                                                                       |                                                                                      | - 61                                                             | Inic<br>Novedade                                                             |
| Areas y Funciones<br>Proyectos Actuales y<br>futuros           | entendidos                                                                            | ormatica: no                                                                         | solo para                                                        | Tecnologías Informáticas<br>2011<br>La semana que viene comienzan los        |
| Informes                                                       | En el IPAP, el pazado mar                                                             | rtes, el Lic. Hernando Ca                                                            | stelli dictó el curso de                                         | cursos de capacitación en el marco de<br>Programa de Formación Continua del  |
| Contacto                                                       | computadoras sobre las a                                                              | stinado a concientizar a l<br>menazas actuales a las o                               | os usuanos de<br>que están expuestos.                            | Instituto Provincial de la                                                   |
| Diseño                                                         | ¿Cuál es la idea fundamen<br>información, más importar                                | ital? Que cuanto más alt                                                             | o es el valor de la<br>ara los que la quieran.                   | • ver                                                                        |
| Utiles                                                         | No sólo se habla de la pro<br>discos duros, papeles o cu<br>del "conocimiento o saber | tección de la informaciór<br>ualquier otro dispositivo<br>/* de las personas que tra | n que se encuentra en<br>de almacenamiento sino<br>abaian en una | • CAPACITACION novedad                                                       |
|                                                                | organización pública o pri                                                            | vada.                                                                                |                                                                  | Plataforma virtual 2011                                                      |
| Todas                                                          | una sola persona está a c                                                             | argo de una determinada                                                              | tarea ante su ausencia,                                          | Su finalidad es brindar un sistema de<br>formación a distancia virtual que   |
| Personal                                                       | quien se tiene que encarg<br>peor aún, no hav nadie que                               | ar de ésta, desconoce có<br>e esté al tanto de cómo r                                | imo llevarla a cabo, o<br>ealizarla.                             | facilite a los agentes públicos el                                           |
| Haberes                                                        | Por esta razón, es importa                                                            | inte crear manuales y no                                                             | rmativas que                                                     | fuere su lugar de residencia                                                 |
| Tesoreria                                                      | Durante la clase se menci                                                             | ionaron los distintos tipo                                                           | s de <b>activos</b> (software,                                   | • ver                                                                        |
| Informática                                                    | bases de datos, metadato<br>signifique un riesgo si ést                               | s, archivos y todo lo que<br>a llega a manos de otras                                | la organización valore y<br>personas). Esto se                   | INTERES GENERAL novedad                                                      |
| Liq. de Gastos                                                 | considera información priv<br>También se enumeraron lo                                | vilegiada o confidencial.<br>os conceptos de la <b>seguri</b>                        | idad:                                                            | UPCN: Entrega gratuita de<br>guardapolvos                                    |
| - SERVICIOS                                                    | <ol> <li>Confidencialidad: la info<br/>autorizados.</li> </ol>                        | ormación sólo puede ser                                                              | conocida por individuos                                          | La organización gremial comenzó con<br>la entrega, gratuita, de guardapoluos |
| Sistemas                                                       | 2. Interridad: so refiere a                                                           | la seguridad de que una                                                              | información no ha sido                                           | afiliados. Además, ofrece una comple-                                        |

Del listado de SISTEMAS usted seleccionará Minería como indica la imagen2:

| CMS-DRIVERS     | Administrador de Drivers                         |
|-----------------|--------------------------------------------------|
| CMS-PERSONAL MP | Administración de Agentes que cobran<br>Viáticos |
| MINERIA 3       | MINERIA                                          |
| INDUSTRIA       | INDUSTRIA                                        |

Cuando ingrese a **Minería** usted visualizará la pantalla que muestra la imagen 3:

| Principal Empresa Minera                    | *                                          |                                                                                                    |                                                                     |
|---------------------------------------------|--------------------------------------------|----------------------------------------------------------------------------------------------------|---------------------------------------------------------------------|
| Ministerio de la<br><b>Producción</b>       | <b>Buenos Aires</b><br>La provincia        |                                                                                                    | MINERIA                                                             |
|                                             |                                            | Empresas Mineras<br>Alta y Modificación de Empresas<br>Alta y Modificación de Certificados<br>Alta y Modificación de Materiales<br>Reportes |                                                                     |
| Salar Intranet<br>Umpreferences<br>besamble | Volver                                     |                                                                                                    |                                                                     |
| Terminado                                   | nstructivo para Regi 🙆 Macromedia Firework | Principal Empress Mn                                                                                                    | >> <mark>\$</mark> 8:37<br>E5 euge <b>€ €</b> bones<br>❤ 21/00/2011 |

El Registro del Productor Minero le permite realizar:

#### 1. Alta y modificación de Empresas

#### 1.1 Alta de Empresas

Antes de dar de alta una empresa debe buscarla para no repetir el registro. El sistema le permite realizar la búsqueda mediante tres criterios como se señala en la imagen 4

| 2<br>Clic aquí para cargar una<br>empresa nueva                       | Búsqueda de Empresas Mineras         O       Nombre de Empresa         O       Número de Cuit         O       Localidad |
|-----------------------------------------------------------------------|----------------------------------------------------------------------------------------------------|
| Salir Intranet Principal<br>Descriftion<br>Desarrollo:<br>Besarrollo: | Buscar                                                                                                    |

#### Atención

Si no selecciona ninguno de los criterios, la búsqueda le traerá el listado completo de empresas que existen en el registro.

Si la empresa no está registrada, usted debe ir a **Nuevo** para cargar la empresa (imagen 4)

#### Nuevo registro (Imagen 5)

|                                                                      |                                                       | Alta de Empresas          |                                                                                                   |
|----------------------------------------------------------------------|-------------------------------------------------------|---------------------------|---------------------------------------------------------------------------------------------------|
| Nombre de Empresa<br>Nro. Expediente<br>Nro. Folio<br>Forma Jurídica | La Piedra<br>00000 0000 0000 0000<br>000<br>0TRA-Otra |                           | Cuit         20-26106853-3           Nro. Productor         0000           Cuaderno         00000 |
|                                                                      |                                                       | Domicilio Real            |                                                                                                   |
| Calle                                                                | x000000x                                              |                           | Número                                                                                            |
| Piso                                                                 |                                                       |                           | Departamento                                                                                      |
| Localidad                                                            | LA PLATA                                              |                           | LA PLATA                                                                                          |
| Partido                                                              |                                                       |                           |                                                                                                   |
| Código Postal                                                        | 1900                                                  |                           | Télefono 00000000                                                                                 |
| Email                                                                | consulta@lapiedra.com.ar                              |                           | Web www.lapiedra.com.ar                                                                           |
|                                                                      |                                                       | Domicilio Legal           |                                                                                                   |
| Calle                                                                | xxxxx                                                 | 2                         | Número                                                                                            |
| Piso                                                                 |                                                       |                           | Departamento                                                                                      |
| Localidad                                                            | LA PLATA                                              |                           | LA PLATA                                                                                          |
| Partido                                                              |                                                       |                           |                                                                                                   |
| Código Postal                                                        |                                                       |                           | Télefono                                                                                          |
|                                                                      |                                                       | Domicilio de Notificación |                                                                                                   |
| Calle                                                                | x0000000x                                             |                           | Número                                                                                            |
| Piso                                                                 |                                                       |                           | Departamento                                                                                      |
| Localidad                                                            | LA PLATA                                              |                           | LA PLATA                                                                                          |
| Partido                                                              |                                                       |                           |                                                                                                   |
| Código Postal                                                        |                                                       |                           | Télefono                                                                                          |

Atención: los campos con (\*) son requeridos (Cambiar imagen)

#### Buscador de localidades (Imagen 5.1)

| tin the second second s | 🐸 Búsqueda - Mozilla Firefox 📃 🗖 🛛                                                                                                    |                                                                                                    |
|----------------------------------------------------------------------------------------------------|----------------------------------------------------------------------------------------------------|----------------------------------------------------------------------------------------------------|
| Opción 1: Se puede cargar a<br>mano el nombre del partido o<br>localidad Dire<br>cocalidad MAR DEL PLATA<br>Partido<br>Código Postal<br>Email                                                                                                    | http://www.zmp.gba.gov.ar/intranet-v5/Mmeria/search_lo 2<br>COCC dad: Mar del Plata<br>2.1 Bescar Deshacer Cemar<br>Localidades Encontradas<br>Localidades - Página: 1 de 1 (10 registros por<br>página) - Con un total de: 1 Localidades | Número       Departamento       Se carga       MAR DEL PLATA       automáticamente       Télefono       Web |
| Opción 2 : Se puede cargar con el<br>buscador on line el nombre del<br>partido o localidad<br>Partido<br>Código Postal                                                                                                    | 2.2 1<br>Clic aquí para insertarlo en<br>el campo                                                                                                    | Número Departamento Télefono                                                                                |
| Calle<br>Piso<br>Localidad                                                                                                    | Terninado                                                                                                    | Número<br>Departamento                                                                                      |
| Código Postal                                                                                                    |                                                                                                    | Télefono                                                                                                    |

#### Atención

Estimado usuario no olvide hacer clic en Agregar una vez que complete todos los campos

#### 1.2 Modificación de Empresas

**1-Buscar** la empresa X (en nuestro ejemplo, **La Piedra**) para poder **ver**, **modificar o eliminar** su registro como muestra la imagen 6:

| (Ima        | gen 6)                       |                |           |                      |                          |             |  |
|-------------|------------------------------|----------------|-----------|----------------------|--------------------------|-------------|--|
| Nuevo 🔄     | Listado de Empresas Mineras  |                |           |                      |                          |             |  |
| Id          | Nombre Empresa               | Nro. Productor | Localidad | Acciones             |                          | Detalle     |  |
| 238         | LA PIEDRA                    | 0              | LA PLATA  | so 🗹 🔀               | Canteras                 | Exploración |  |
| Desarrolló: | areadesarrollo@mp.gba.gov.ar | oa empresa     |           | Ver datos de empresa | inar registro<br>empresa |             |  |

#### Ver detalle de la empresa (Imagen 6.1)

|               | De                        | talle de Empresa | Opción para imprimir detalle de la empresa |
|---------------|---------------------------|------------------|--------------------------------------------|
| Empresa       | LA PIEDRA                 | Cuit             | 20-26106853-3                              |
| Expediente    | 0-0-0                     | Productor        | 0                                          |
| Localidad     | LA PLATA                  | Forma Jurídica   | Otra                                       |
| Calle         | 000000000                 | Número           | 0                                          |
| Piso          | 0                         | Departamento     | 0000                                       |
| Codigo Postal | 1900                      | Telefono         | 00000                                      |
| Email         | consultas@lapiedra.com.ar | Web              | www.lapiedra.com.ar                        |
|               |                           |                  |                                            |
|               | Empresa                   |                  |                                            |

#### Editar datos de la empresa (Imagen 6.2)

|                                      |                           | Modificar Empresa         |                        |                     |
|--------------------------------------|---------------------------|---------------------------|------------------------|---------------------|
| Nombre de Empresa<br>Nro. Expediente |                           |                           | Cuit<br>Nro. Productor | 20-26106853-3       |
| Nro. Folio<br>Forma Jurídica         | 0<br>OTBA-Otra            |                           | Cuaderno               | 0                   |
|                                      |                           | Domicilio Real            |                        |                     |
| Calle                                | 000000000                 |                           | Número                 | 0                   |
| Piso                                 | 0                         |                           | Departamento           | 0000                |
| Localidad                            | LAPLATA                   |                           | LA PLAT                | ΓA                  |
| Partido                              | LAPLATA                   |                           | LA PLAT                | ΓA                  |
| Código Postal                        | 1900                      |                           | Télefono               | 00000               |
| Email                                | consultas@lapiedra.com.ar |                           | Web                    | www.lapiedra.com.ar |
|                                      |                           | Domicilio Legal           |                        |                     |
| Calle                                | 00000000                  |                           | Número                 | 0                   |
| Piso                                 | 0                         |                           | Departamento           |                     |
| Localidad                            | LA PLATA                  |                           | LA PLAT                | ΓA                  |
| Partido                              | LA PLATA                  |                           | LA PLAT                | ΓA                  |
| Código Postal                        | 1900                      |                           | Télefono               | 000                 |
|                                      |                           | Domicilio de Notificación |                        |                     |
| Calle                                | *****                     |                           | Número                 | 0                   |
| Piso                                 | 0                         |                           | Departamento           | 00                  |
| Localidad                            | LA PLATA                  |                           | LA PLAT                | ΓA                  |
| Partido                              | LA PLATA                  |                           | LA PLAT                | ΓA                  |
| Código Postal                        |                           |                           | Télefono               |                     |

#### Eliminar Empresa

Esta opción no lleva a otra pantalla.

En **Detalle** usted puede acceder al listado de **canteras** y al listado de **exploraciones** de la empresa como muestra la siguiente imagen:

|                      |                  |                | Listado de E | impresas Mineras                                                                                             |           |             |
|----------------------|------------------|----------------|--------------|----------------------------------------------------------------------------------------------------|-----------|-------------|
| Id Id                | Nombre Empresa   | Nro. Productor | Localidad    | Acciones                                                                                                    |           | Detalle     |
| 238                  | LA PIEDRA        | 0              | LA PLATA     |                                                                                                    | Canteras  | Exploración |
| Salir<br>Desarrolló: | Intranet Burgued | a empresa      |              | Clic aquí para ver las canteras que po<br>la empresa<br>Clic aquí para ver las expl<br>realizadas por la emp | oraciones | oración     |

Al hacer clic en **Canteras** usted visualizará la siguiente pantalla:

| Empresa | a: ADOLFO GUERRICO S.A.<br>Clic aquí para cargar una cantera |           | Listad                  | o de Canteras de la Emp | oresa                             |            |             |
|---------|--------------------------------------------------------------|-----------|-------------------------|-------------------------|-----------------------------------|------------|-------------|
| Nuevo E | Nombre Cantera                                               | Partido   |                         | Acciones                |                                   | Det        | alle        |
| 56      | PUMA                                                         | OLAVARRIA |                         | ••• 🗹 🔀                 |                                   | Materiales | Certificado |
| 57      | VILLA MONICA                                                 | OLAVARRIA |                         |                         |                                   | Materiales | Certificado |
| alir    | Increat Principal                                            | Empresa   | Ver datos<br>la cantera | de 📕 🐼 📝 🕅              | Eliminar cantera<br>de la empresa |            |             |
|         |                                                              |           | Editar d<br>cantera     | atos de la              |                                   |            |             |

Al hacer clic en **Nuevo** usted visualizará la siguiente pantalla:

| mbre de la Cantera | Caliza           |                  |                                         |
|--------------------|------------------|------------------|-----------------------------------------|
| behilonod          |                  | TANDI            |                                         |
| Partido            |                  |                  |                                         |
| Codigo Postal      | 00000000         | Télefono         | 4291600                                 |
| Email              | consultas@com.ar |                  |                                         |
| Tipo Cantera       | CANTERA          | Permiso          | PROPIETARIA 🔽                           |
| Circunscripción    | 000000           | Sección          | 0000                                    |
| Parcela            | 0000             | Manzana          | 000000                                  |
| Chacra             | 0000             | Fracción         | 000                                     |
| Coordenadas X      | 0                | Coordenadas Y    | 00                                      |
| Matrícula          | 0                | Folio            | 0                                       |
| Propietario        | 0                | Cuit Propietario | 000000000000000000000000000000000000000 |
|                    |                  |                  |                                         |
|                    |                  |                  |                                         |

| Empre       | sa: ADOLFO GUERRICO S.A.<br>Clic aquí para cargar una cantera |           | Listado de Canteras de la Empresa  |                        |
|-------------|---------------------------------------------------------------|-----------|------------------------------------|------------------------|
| Id          | Nombre Cantera                                                | Partido   | Acciones                           | Detalle                |
| 56          | РИМА                                                          | OLAVARRIA | 57 🗹 🔀                             | Materiales Certificado |
| 57          | VILLA MONICA                                                  | OLAVARRIA | -                                  | Materiales Certificado |
| salir<br>(i | Intranet Principal                                            | Empresa   | Ver datos de 📄 🐼 📝 🔯 de la empresa |                        |
| esarrolló:  | areadesarrollo@mp.gba.gov.ar                                  |           | Editar datos de la cantera         |                        |

En **Detalle** usted puede acceder al listado de materiales de la cantera y a los certificados como se muestra en la siguiente imagen:

| Clia     | anul neve ver listado do motoriolos do la contora |
|----------|---------------------------------------------------|
| Clic     | aqui para ver listado de materiales de la cantera |
| Acciones | Detalle                                           |
| ••• 🖬 🛛  | Materiales Certificados                           |
|          | Materiales Certificados                           |

Al hacer clic en Materiales usted visualizará la siguiente pantalla

|            | Alta       | de Material a Cantera                                            |          |
|------------|------------|------------------------------------------------------------------|----------|
|            | Material   |                                                                  | Acciones |
| 204        | ARCILLA    | Eliminar material de la                                          |          |
| AR         | ENA DE RIO | cantera                                                          | EK .     |
| ARENA DE C | AVA (MTS3) | OK para ingresar material seleccionado<br>en el menú desplegable | <b>N</b> |
|            |            |                                                                  | +        |
|            |            | Material                                                         | Acciones |
| Empresa    | Cantera    | ARCILLA                                                          | IK (ISS) |
|            |            | ARENA DE RIO                                                     | EK .     |
|            |            | 22                                                               | +        |

En esta vista podrá seleccionar un material e ingresarlo a la cantera o eliminarlo

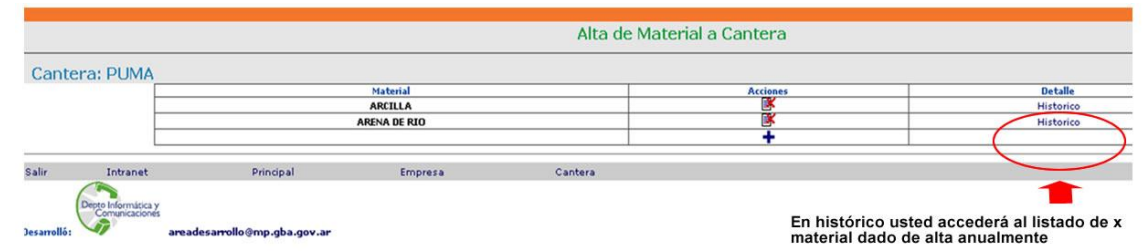

En **Histórico** usted accederá a la cantidad de un material dado de alta por año tal como se muestra en la siguiente imagen:

| Alta de Material Historico por Año |      |          |          |  |  |  |
|------------------------------------|------|----------|----------|--|--|--|
| Material: ARCILLA                  |      |          |          |  |  |  |
|                                    | Año  | Cantidad | Acciones |  |  |  |
|                                    | 2009 | 1000     |          |  |  |  |
|                                    | 2010 | 1200     |          |  |  |  |
|                                    | 2011 |          | V ss     |  |  |  |
|                                    |      |          | +        |  |  |  |

| Alta de Certificados a Cantera |                                                       |                                                                                                    |                                                                                                    |                                                                                                    |  |  |
|--------------------------------|-------------------------------------------------------|----------------------------------------------------------------------------------------------------|----------------------------------------------------------------------------------------------------|----------------------------------------------------------------------------------------------------|--|--|
|                                |                                                       |                                                                                                    |                                                                                                    |                                                                                                    |  |  |
| Fecha Expedido                 | Fecha Notificación                                    | Fecha Finalización                                                                                                | Expediente                                                                                                    | Acciones                                                                                                    |  |  |
| 01/01/2011                     | 01/01/2011                                            | 31/03/2012                                                                                                    | 22400-1111111-2011 / 0                                                                                                    | P 🛃                                                                                                    |  |  |
| 01/01/2011                     | 01/01/2011                                            | 01/01/2014                                                                                                    | 22400-111111-2011 / 0                                                                                                    |                                                                                                    |  |  |
|                                |                                                       |                                                                                                    | /                                                                                                    | 15                                                                                                    |  |  |
|                                |                                                       |                                                                                                    |                                                                                                    | +                                                                                                    |  |  |
|                                | Alta de<br>Fecha Espedido<br>01/01/2011<br>01/01/2011 | Alta de Certificados a Car<br>Fecha Espedido Fecha Notificación<br>01/01/2011 01/01/2011<br>01/01/2011 01/01/2011 | Fecha Expedido         Fecha Notificación         Fecha Finalización           01/01/2011         01/01/2011         31/09/2012           01/01/2011         01/01/2014         01/01/2014 | Alta de Certificados a Cantera           Fecha Espedido         Fecha Notificación         Fecha Finalización         Espediente           01/01/2011         01/01/2011         31/00/2012         22400-111111-2011/0           01/01/2011         01/01/2014         22400-11111-2011/0 |  |  |

## 2. Alta y modificación de Certificados

| Principal Empresa Minera                  | *                            | •                              |
|-------------------------------------------|------------------------------|--------------------------------|
| <sup>Ministerio de la</sup><br>Producción | Buenos Aires<br>La provincia | MINERIA                        |
|                                           |                              | Empresas Mineras               |
|                                           | Alta                         | y Modificación de Empresas     |
|                                           | Alta                         | y Modificación de Certificados |
|                                           | 🔁 Alta                       | y Modificación de Materiales   |
|                                           | 🔁 Rep                        | ortes                          |
| Salir Intranet                            | Volver                       |                                |
| Dego Informácica y                        |                              |                                |
| Jesarrolló: areadesarr                    | ollo@mp.gba.gov.ar           |                                |
|                                           |                              |                                |

| Terminado |     |                         |                     |                         |               |   |  |
|-----------|-----|-------------------------|---------------------|-------------------------|---------------|---|--|
| Inicio    | 000 | 🛃 Instructivo para Regi | Macromedia Firework | 😢 Principal Empresa Min | ni<br>ES ruge |   |  |
|           |     |                         |                     |                         |               | 0 |  |

### 2.1 Alta de Certificados

|                |                                        | Listado de Certificados          |                 |            |
|----------------|----------------------------------------|----------------------------------|-----------------|------------|
| Clic a         | aquí para cargar un nuevo<br>tro       |                                  |                 |            |
| 1d rogio       |                                        | Certificado                      |                 | Ac         |
| 11             |                                        | СРМ                              |                 | Z          |
| 12             |                                        | DIIA                             |                 |            |
| 13             |                                        | PROYECTO DE FACTIBILIDAD TECNICA |                 | Acciones   |
|                |                                        |                                  | Editar certifi  | cado 🛑 🗹 🔯 |
| Salir Intra    | inet Principal                         |                                  |                 |            |
| Depto Informát | ka y                                   |                                  | Eliminar cartif | cada       |
| esarrolló:     | areades, pollo@mp.gba.gov.ar           |                                  | Eliminar certin |            |
| hacer          | clic en Nuevo ar                       | oarece la vista Alta de C        | ertificado      |            |
|                | •••••••••••••••••••••••••••••••••••••• |                                  |                 |            |
|                |                                        |                                  |                 |            |
|                |                                        |                                  |                 |            |
|                |                                        |                                  |                 |            |
|                |                                        |                                  |                 |            |
|                |                                        |                                  |                 |            |
|                |                                        |                                  |                 |            |
|                |                                        |                                  |                 |            |

|       |                |                                                                                                    |              | Alta de Certificado |
|-------|----------------|----------------------------------------------------------------------------------------------------|--------------|---------------------|
| uevo  |                |                                                                                                    |              |                     |
|       |                | Nombre del Certificado                                                                                                    |              |                     |
|       |                |                                                                                                    |              |                     |
|       |                |                                                                                                    |              |                     |
|       |                | Descripción                                                                                                    |              |                     |
|       |                |                                                                                                    |              |                     |
|       |                |                                                                                                    |              |                     |
| -     |                |                                                                                                    |              |                     |
|       |                |                                                                                                    |              | Agregar             |
| Salir | Intranet       | Principal                                                                                                    | Certificados |                     |
|       |                |                                                                                                    |              |                     |
|       | Comunicaciones | la construction de la construction de la constructi |              |                     |

## Atención

Para obtener el certificado de inscripción en el Registro de Productor Minero tal como lo prescribe la Ley Nacional Nº 24.585, el Decreto Nº 968/97 y la Ley Nacional Nº 25.675 no se podrá ejercer ninguna actividad minera sin contar con una DECLARATORIA DE IMPACTO AMBIENTAL MINERO vigente.

Para editar un certificado tiene que hacer clic en el icono que muestra la siguiente imagen:

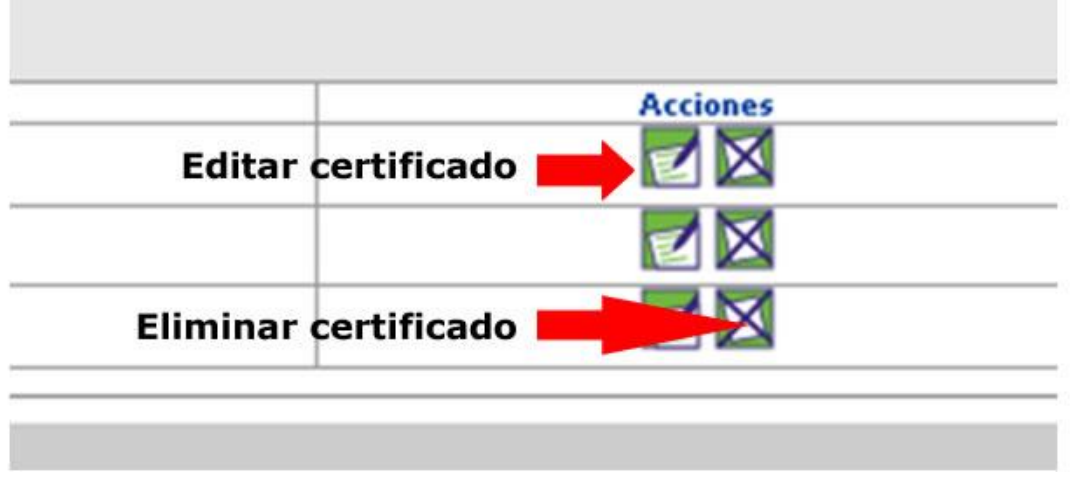

2.2 Modificación de Certificados (vista que aparece luego de hacer clic en el icono Editar certificado que muestra la imagen anterior)

| Nuevo |          |                                       |                         | Modifica Certificado |  |
|-------|----------|---------------------------------------|-------------------------|----------------------|--|
|       |          | Nombre del Certificado<br>Descripción | CPM<br>PRODUCTOR MINERO |                      |  |
|       |          |                                       |                         | Modificar            |  |
| Salir | Intranet | Principal                             | Certificados            |                      |  |

#### Eliminar Certificado

Esta opción no lleva a otra pantalla.

| Principal Empresa Minera              | *                                        |                                                                                                    |                                     |                                 |         |      |           |                     |    |
|---------------------------------------|------------------------------------------|----------------------------------------------------------------------------------------------------|-------------------------------------|---------------------------------|---------|------|-----------|---------------------|----|
| Ministerio de la<br><b>Producción</b> | <b>Buenos Aires</b><br>La provincia      |                                                                                                    |                                     |                                 |         | 0    | MINER     | NA                  |    |
|                                       |                                          | Emp                                                                                                    | resas Mir                           | neras                           |         |      |           |                     |    |
|                                       |                                          | <ul> <li>Alta y Modificaci</li> <li>Alta y Modificaci</li> <li>Alta y Modificaci</li> <li>Alta y Modificaci</li> <li>Reportes</li> </ul> | ón de Emp<br>ón de Cer<br>ón de Mat | presas<br>tificados<br>teriales |         |      |           |                     |    |
| Salir Intranet                        | Volver                                   |                                                                                                    |                                     |                                 |         |      |           |                     |    |
|                                       |                                          |                                                                                                    |                                     |                                 |         |      |           |                     |    |
|                                       |                                          |                                                                                                    |                                     |                                 |         |      |           |                     |    |
|                                       |                                          |                                                                                                    |                                     |                                 |         |      |           |                     |    |
| Terminado<br>🛃 Inicio 🛛 🙋 🙆 💽 Ins     | tructivo para Regi 🧔 Macromedia Firework | Principal Empresa Min                                                                                                    |                                     |                                 |         |      | 20        | 8:37                |    |
|                                       |                                          |                                                                                                    |                                     |                                 |         |      | ES euge   | kines<br>21/03/2011 |    |
| 3.1 Alta de                           | materiales                               |                                                                                                    |                                     |                                 |         |      |           |                     |    |
| l hacer clic<br>isualizará la s       | en la opcio<br>siguiente pa              | ón Alta<br>ntalla:                                                                                                    | у                                   | modi                            | ficació | n de | materiale | es uste             | эd |
|                                       |                                          |                                                                                                    | ,                                   |                                 |         |      |           |                     |    |

#### 3. Alta y modificación de materiales

| Minister<br>Produ   | io de la Buenos Aires<br>Icción la provincia | MINERIA           |
|---------------------|----------------------------------------------|-------------------|
|                     | Clic aquì para cargar un<br>nuevo material   |                   |
| Nuevo E<br>Id<br>12 | Naterial<br>ARTILA                           | Editar material   |
| 13<br>14            | ARENA DE RIO<br>GRANITO TRITURADO            | Eliminar material |
| 15                  | GRANITO EN BLOQUES DOLONITA EN BLOQUES       |                   |
| 17                  | DOLONITA TRITURADA<br>Sufici Seleccionado    |                   |
| 19                  |                                              |                   |
| 21                  | AREVA DE VEDANO                              |                   |
| 23                  | TOSCA                                        |                   |
| 24                  | AREVA DE CAVA<br>CLORURO DE SODIO            |                   |
|                     | $\mathbf{h}$                                 |                   |

Cuando haga clic en Nuevo usted visualizará la siguiente pantalla:

|                                                   |                                                                                    |                           | Alta de Material |
|---------------------------------------------------|------------------------------------------------------------------------------------|---------------------------|------------------|
|                                                   | Nombre del Material<br>Unidad del Material<br>Categoria del Mineral<br>Descripción | TN - TONELADAS<br>PRIMERA |                  |
|                                                   |                                                                                    |                           | Agregar          |
| Intranet<br>Depte Informática y<br>Comunicaciones | Principal<br>areadesarrollo@mp.gba.gov.ar                                          | Materiales                |                  |

Para editar un material tiene que hacer clic en el icono que muestra la siguiente imagen:

|          |          | Acciones |
|----------|----------|----------|
| Editar   | material | 📥 🗹 🖂    |
|          |          |          |
| Eliminar | material |          |

Al hacer clic en el icono editar como muestra la imagen anterior, usted visualizará la siguiente pantalla:

| Nuevo      |                                       |                                                                                       |                                      | Modifica Material |  |
|------------|---------------------------------------|---------------------------------------------------------------------------------------|--------------------------------------|-------------------|--|
|            |                                       | Nombre del Certificado<br>Unidad del Material<br>Categoria del Mineral<br>Descripción | ARCILIA<br>TN-TONELADAS<br>SEGUNDA V |                   |  |
|            |                                       |                                                                                       |                                      | Modificar         |  |
| Salir      | Intranet                              | Principal                                                                             | Materiales                           |                   |  |
| Desarrolló | Depto Informática y<br>Comunicaciones | areadesarrollo@mp.gba.gov.ar                                                          |                                      |                   |  |

Eliminar Material: Esta opción no lleva a otra pantalla.